# WELCOME TO MYWAU VERSION 4.0 / OKTOBER 2020 Guidebook Sistem MyWau

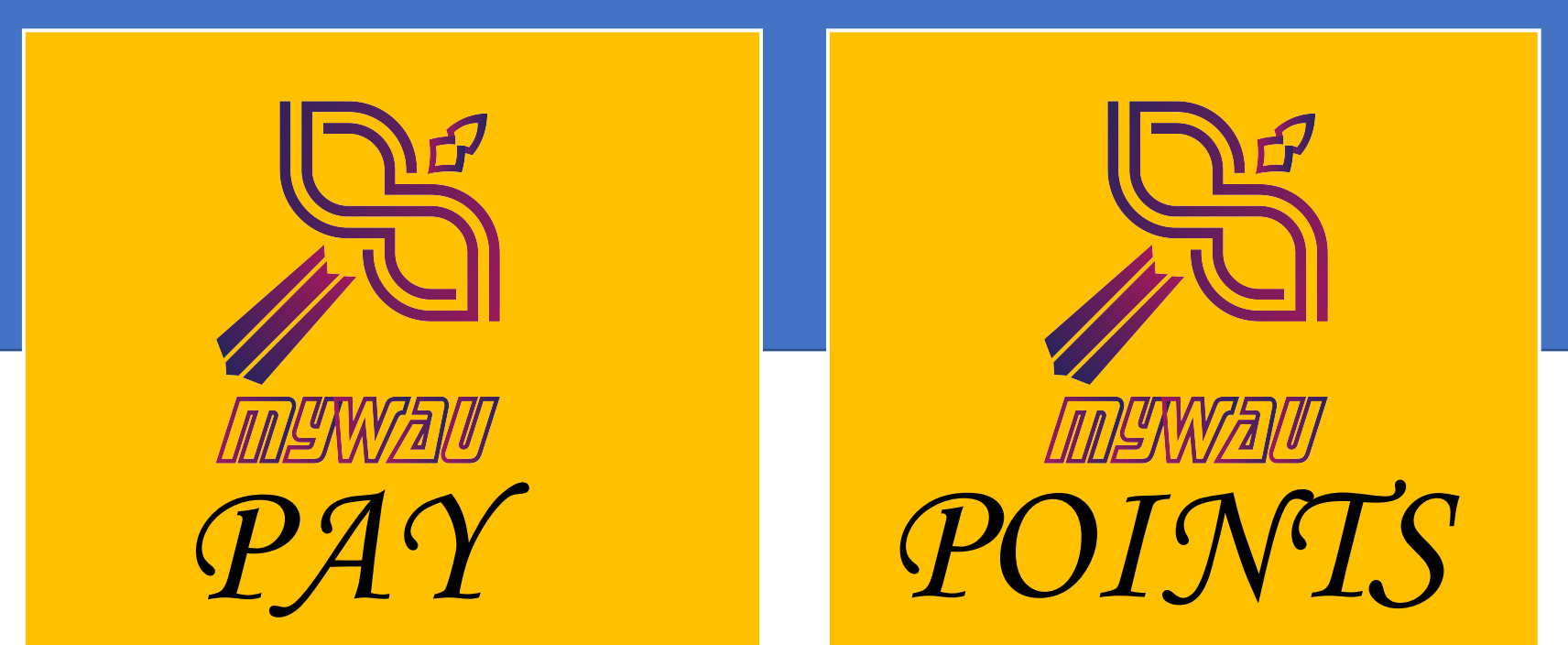

#### **MYWAU PAY**

MyWau Pay merupakan "E-Payment" yang sah dan didaftarkan di atas Virtual Bank Account yang dimiliki oleh MyWau

Semua user MyWau WAJIB mendaftar MyWau Pay bagi tujuan pembayaran Alipay, Pinduoduo & Shipment. User wajib menambah nilai di dalam MyWau Pay sebelum membayar. Baki dari MyWau Pay boleh dipindahkan ke akaun bank anda pada hari bekerja sahaja.

Setiap kali anda menambah nilai, caj RM1 akan dikenakan oleh Bank. Setiap kali anda membayar Alipay, Pinduoduo & Shipment, anda akan dikenakan caj minimum 0.3% dan maksimum RM1 bagi setiap transaksi. Bagi pembayaran Alipay & Pinduoduo yang tidak berjaya dilakukan, MyWau akan terus melakukan pemulangan wang ke akaun MyWau Pay anda pada waktu yang sama.

### MYWAU PAY Kelebihan

| CARA PEMBAYARAN LAMA                                                                                                    | CARA PEMBAYARAN MYWAU PAY                                                                                                    |
|----------------------------------------------------------------------------------------------------|----------------------------------------------------------------------------------------------------|
| Terpaksa login bank berkali-kali untuk membayar shipment, Alipay, atau Pinduoduo                                                                                                  | Hanya perlu TOPUP sekali, dan anda boleh membayar<br>tanpa perlu login ke akaun bank anda berkali-kali.                                                                                          |
| Apabila berhadapan payment yang PAY OFF, anda<br>menempah semula barangan, atau menukar harga<br>dengan terpaksa memaklumkan berkali-kali kepada<br>pihak Customer Service MyWau. | Kini, setiap kali Pay Off, anda akan terus menerima<br>status Refunded dan wang serta merta dipindahkan ke<br>akaun MyWau Pay anda.                                                              |
| Apabila anda memilih untuk melakukan proses Refund<br>ke akaun bank anda, pihak MyWau hanya boleh<br>melakukan pada hari Khamis sahaja, setiap minggu.                            | Kini, dengan MyWau Pay, wang akan serta merta<br>dipindahkan ke akaun MyWau Pay anda, seterusnya<br>anda boleh melakukan withdrawal ke akaun bank anda<br>pada bila-bila masa pada hari bekerja. |
| Sebelum ini, maklumat lengkap pembayaran Alipay dan<br>Pinduoduo hanya boleh didapati di email anda sahaja.                                                                       | Kini, melalui halaman Payment Histoy, anda boleh<br>menyemak pengeluaran serta kemasukan duit di akaun                                                                                           |

MyWau Pay anda dengan jelas dan updated.

#### MYWAU PAY Kelebihan

| CARA PEMBAYARAN MYWAU PAY                                                                                                    |
|----------------------------------------------------------------------------------------------------|
| Transfer fee Alipay single & consolidate RM4                                                                                                    |
| Transfer fee Pinduoduo single payment RM1                                                                                                    |
| Transfer fee Pinduoduo consolidate payment RM4                                                                                                    |
| All payment using MyWau Pay minimum charge 0.3% dan maksimum RM1.<br>Sebagai contoh pembelian guna Alipay:                                                                                                    |
| Alipay RM10   Transfer fee: RM4<br>Charge fee: 0.3% dari RM10 + RM4   Total payment: RM14.04                                                                                                    |
| Alipay RM400   Transfer fee: RM4<br>Charge fee: 0.3% dari RM400 + RM4   Total payment: RM405<br>*Sepatutnya kos pengendalian adalah RM1.21 tetapi MyWau serap kos extra<br>dan meletakkan RM1 sahaja sebagai kadar maksimum. |
|                                                                                                    |

## MYWAU PAY Tatacara Penggunaan

ort - Pay & Points - Rates - Su

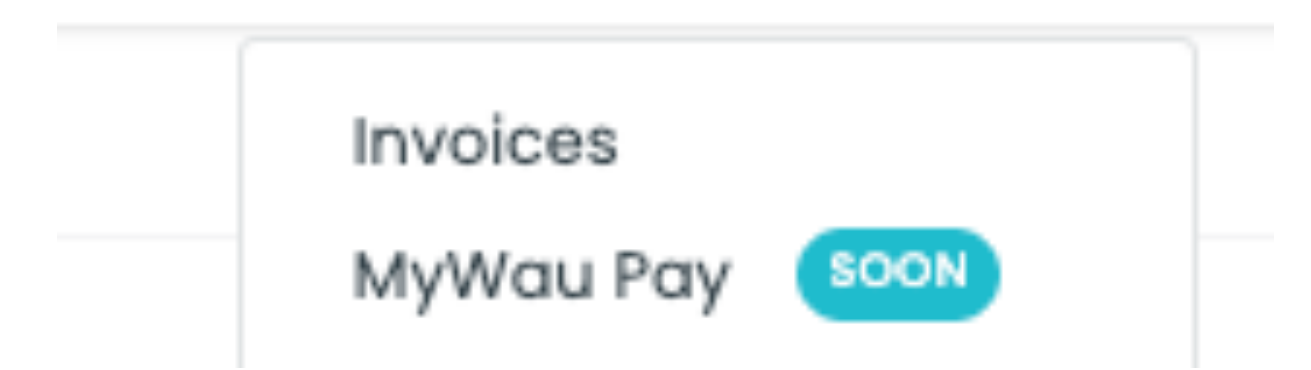

Anda boleh bermula dengan menekan menu Pay & Points dan memilih MyWau Pay

#### MYWAU PAY Pendaftaran

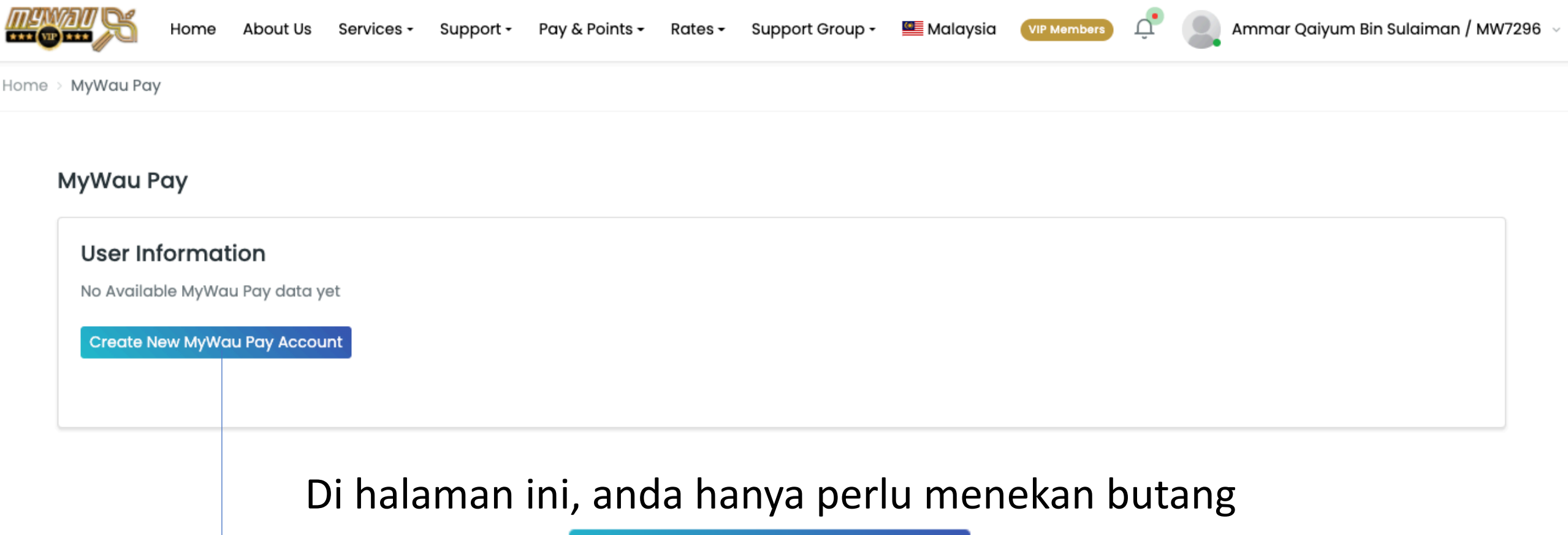

Create New MyWau Pay Account

#### MYWAU PAY Pendaftaran

| Masukkan nama penuh                                                                                                    | Create Your New MyWau Pay Virtual Bank Account                                                                                                    |
|----------------------------------------------------------------------------------------------------|----------------------------------------------------------------------------------------------------|
| Email yang tepat                                                                                                    | Full Name                                                                                                    |
| No. telefon yang boleh dihubungi                                                                                                    | Email                                                                                                    |
| No. kad pengenalan                                                                                                    | Phone Phone                                                                                                    |
| Username: masukkan                                                                                                    | Type of ID<br>MyKad V                                                                                                    |
| MYWAU ID                                                                                                    | ID Number                                                                                                    |
|                                                                                                    | MyWau Pay Username                                                                                                    |
| Kata kunci pembayaran anda. Masukkan no yang mudah<br>anda ingati sebanyak 8 karakter. Wajib ada HURUF BESAR<br>dan nombor. Contoh: Razalisudin86 | MyWau Pay Username<br>MyWau Pay Password<br>(*This will user for your MyWau Pay Authentication.<br>**Minimum 8 character with uppercase and number)<br>MyWau Pay Passsword |

#### Masukkan 6 no. pin yang akan anda gunakan semasa meluluskan pembayaran nanti. No berulang tidak dibenarkan. Contoh: 112233

Pilih bank anda yang sah untuk tujuan withdrawal kelak.

Masukkan no akaun bank anda dan nama pemilik akaun.

#### MYWAU PAY Pendaftaran

| Transaction PIN Bank ALLIANCE BANK |  |
|------------------------------------|--|
| Bank ALLIANCE BANK                 |  |
|                                    |  |
| Bank Account Number                |  |
| Bank Account Number                |  |
| Account Holder Name                |  |
| Account Holder Name                |  |

#### Show My Details

Di sini, ianya berfungsi untuk melihat semula butiran akaun MyWau Pay anda.

#### Topup

Ini pula berfungsi untuk anda menambah nilai MyWau Pay anda.

#### Withdrawal

Manakala butang ini pula berfungsi untuk melakukan pemindahan baki dari MyWau Pay ke akaun bank anda.

#### MYWAU PAY Halaman Utama

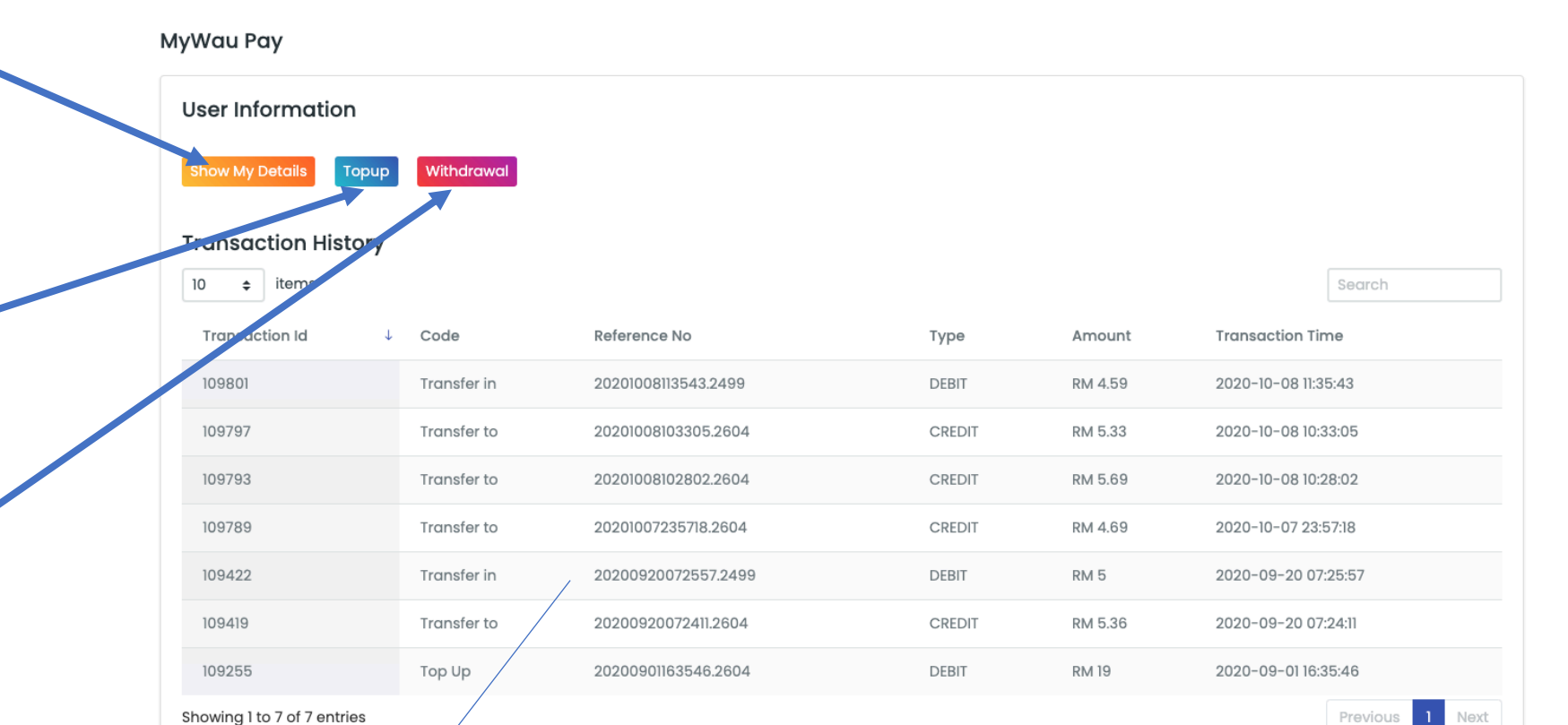

Manakala di ruangan ini, diletakkan senarai sejarah pembayaran yang telah anda lakukan sepanjang menggunakan MyWau Pay. Akan datang, anda akan berupaya untuk memuat turun semua invois / resit berkenaan transaksi yang telah dibuat.

#### MYWAU PAY Show My Details

| Home About Us         | My MyWau Pay Account E    | Details                    | *            | 3       |
|-----------------------|---------------------------|----------------------------|--------------|---------|
| MyWau Pay             | Full Name                 | : Razali bin Sudin @ Alias |              |         |
| User Information      | Email                     | : razali.mywau@gmail.com   |              |         |
| Show My Details Topup | Phone                     | : 0189434125               |              |         |
|                       | Bank                      | : BANK ISLAM               |              |         |
| Transaction History   | Bank Account No           | 12017000007100             |              |         |
| 10 🗢 items            | Bank Account Holder Name  | : Razali bin Sudin @ Alias |              |         |
| Transaction Id ↓      | MyWau Pay Account No      | : 10012000-                |              | actio   |
| 109801                | Transierin 20201008113543 | Z499 DEDII                 | KIN 4.09 202 | u-10-08 |

Apabila anda menekan pada butang Show My Details anda akan dapat membuka butiran akaun MyWau Pay anda.

# MYWAU PAY Topup using FPX

| Home About Us Services - Support - | Topup MyWau Pay Account                                         | ×                                                  |
|------------------------------------|-----------------------------------------------------------------|----------------------------------------------------|
| MyWau Pay                          | Topup Amount                                                    |                                                    |
| User Information                   | Bank                                                            | Caj pengendalian<br>sebanyak RM1 akan<br>dikonakan |
| Show My Details Topup Withdrawal   | Bank Islam <ul> <li>Each top up will be charged RM 1</li> </ul> | uikenakan.                                         |
| Transaction History                | Submit                                                          |                                                    |

Apabila anda menekan pada butang Topup anda akan dapat melakukan proses tambah nilai mengikut nilai yang telah kami tetapkan **dari minimum RM10 sehingga RM5000**. Anda dikehendaki untuk menyemak kembali butiran **Transfer Limit** di bank anda sebelum melakukan proses ini. Dikhuatiri, sebarang **tambah nilai** akan **gagal** diproses sekiranya pemindahan ini **melepasi** <u>limit pemindahan bank</u> anda. Kemudian, anda pilih bank, seterusnya tekan sahaja butang Submit

# MYWAU PAY Topup using Credit/Debit Card

Apabila anda menekan pada butang Topup anda akan dapat melakukan proses tambah nilai mengikut nilai yang telah kami tetapkan **dari minimum RM10 sehingga RM5000**. Pilih sahaja Kad Kredit/Debit. Tekan Submit seterusnya masukkan pilihan kad anda sama ada Mastercard atau VISA.

| Boleh ke saya membayar secara manual? |
|---------------------------------------|
|                                       |

| Topup Amount                                           |                    |
|--------------------------------------------------------|--------------------|
| RM 10 🗸                                                |                    |
| Pyament Method                                         |                    |
| FPX (Transaction charge RM1)                           |                    |
| FPX (Transaction charge RM 1)                          | Topup menerusi     |
| Credit Card (Transaction charge 3% from total payment) | Kredit / Debit and |
| Affin Bank 🗸                                           | dikenakan caj seba |
|                                                        | 3%.                |
| Submit                                                 |                    |
|                                                        |                    |

Boleh sahaja. Anda boleh berurusan dengan customer service. Maklumkan sahaja **berapa nilai** yang ingin anda tambah nilai **dengan syarat** ianya melebihi **RM5001 ke atas** dengan **tambahan RM1** caj pengendalian. Sebelum itu, anda **wajib mendaftar** terlebih dahulu MyWau Pay di MyWau Apps seterusnya berikan sahaja **MYWAU ID** anda kepada pihak Customer Service. Pihak MyWau akan membantu **memindahkan wang** anda ke MyWau Pay anda **dalam 1-2 hari bekerja**.

#### MYWAU PAY Semakan Baki

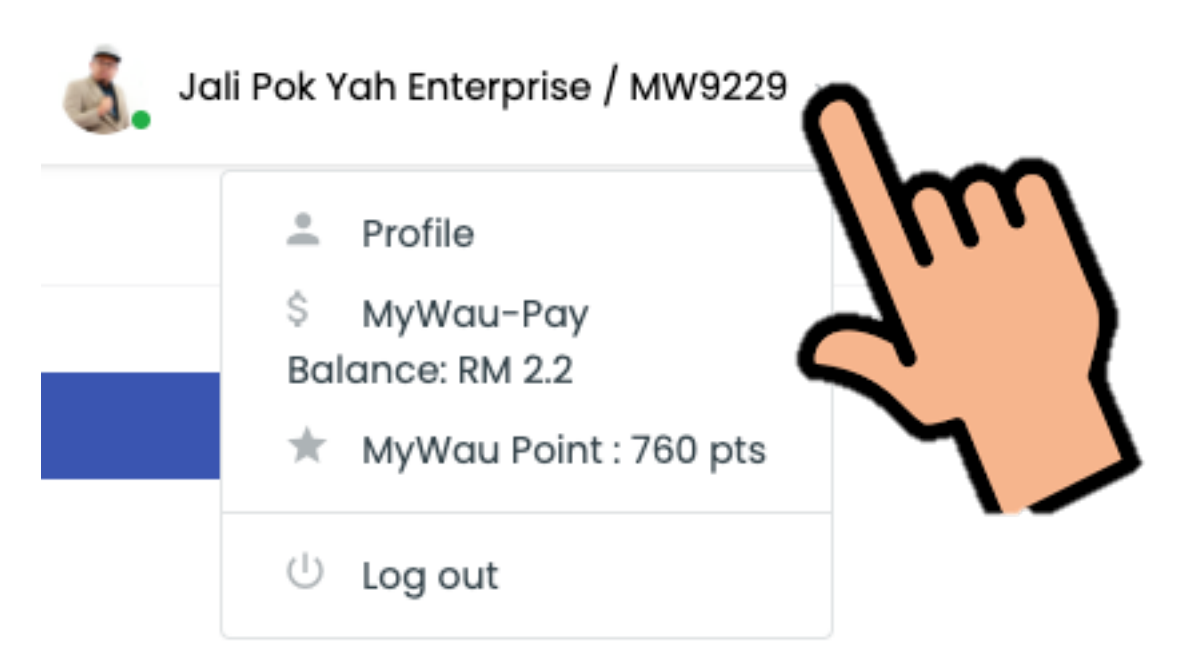

Apabila anda menekan pada profile, anda akan dapat **melihat baki MyWau Pay** anda **sebelum** atau **selepas** anda melakukan sebarang pembayaran.

**Tiada lagi REFUND** pada hari Khamis!

### MYWAU PAY Withdrawal

| Nau Pay                            |         | , ,                                                                                     |               |                                    |
|------------------------------------|---------|-----------------------------------------------------------------------------------------|---------------|------------------------------------|
| Vau Pay                            |         | Balance: RM 7.52                                                                        | 1             |                                    |
| ser Information                    |         | Your PIN: •••••                                                                         | _             | Caj pengendalia<br>sebanyak RM0.30 |
| how My Details Topup With          | hdrawal |                                                                                         |               | dari baki MyWau                    |
| ansaction History                  |         | Reminder: Withdrawal process will takes around hours to be credit to your bank account. | 1 24 until 36 |                                    |
| 0 💠 items                          |         |                                                                                         |               |                                    |
| 0 ¢ items<br>Transaction Id ↓ Code | e       | Submit                                                                                  | pu            | ur                                 |

Apabila anda menekan pada butang **withdrawal** anda boleh memasukkan berapa jumlah yang anda inginkan untuk **dipindahkan semula** ke akaun bank anda. Anda wajib memasukkan no. PIN yang telah anda ciptakan sebelum ini semasa pendaftaran. Sekiranya terlupa, sila hubungi Customer Service MyWau. Proses pemindahan akan berjaya dilakukan di dalam 1-2 hari bekerja. Tekan sahaja butang Submit dan anda hanya perlu menunggu Please Wait...

Caj pengendalian minimum 0.3% dan maksimum RM1 dikenakan.

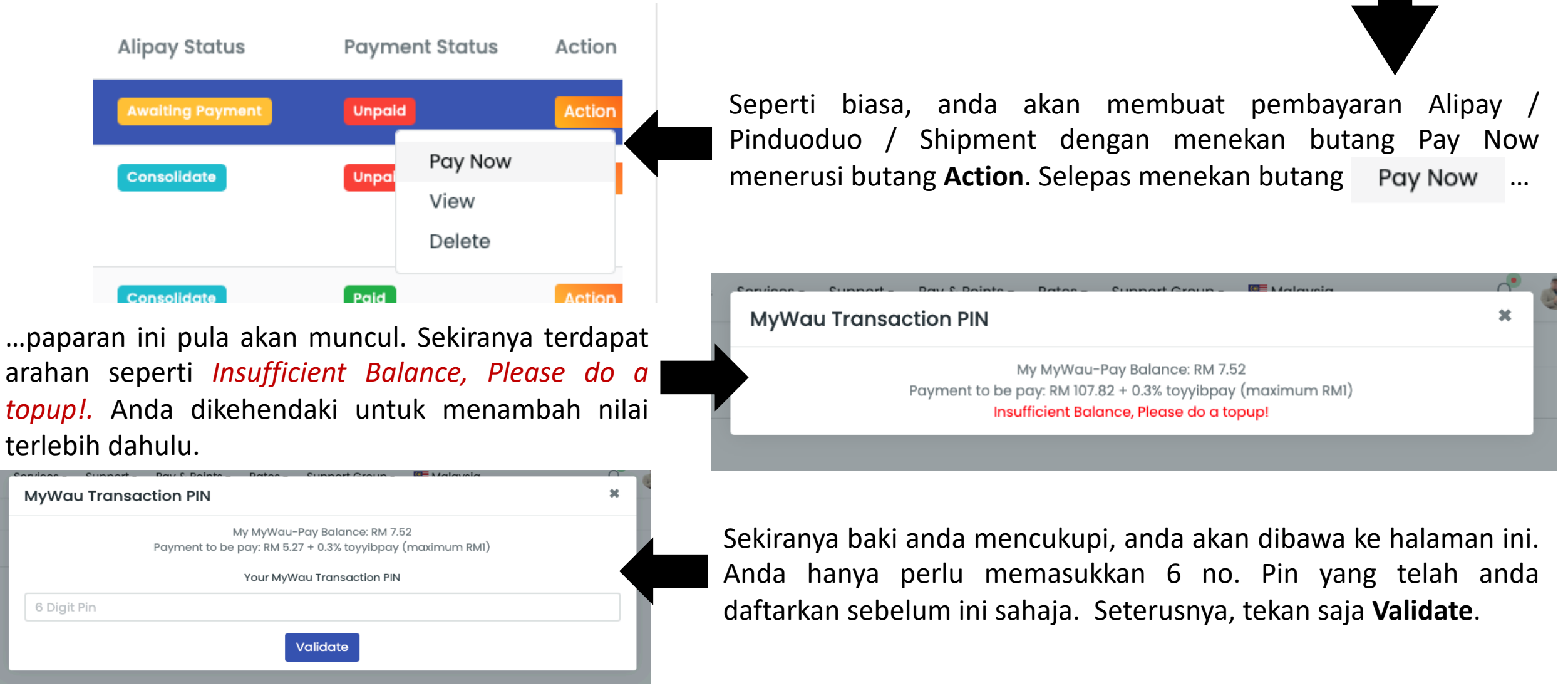

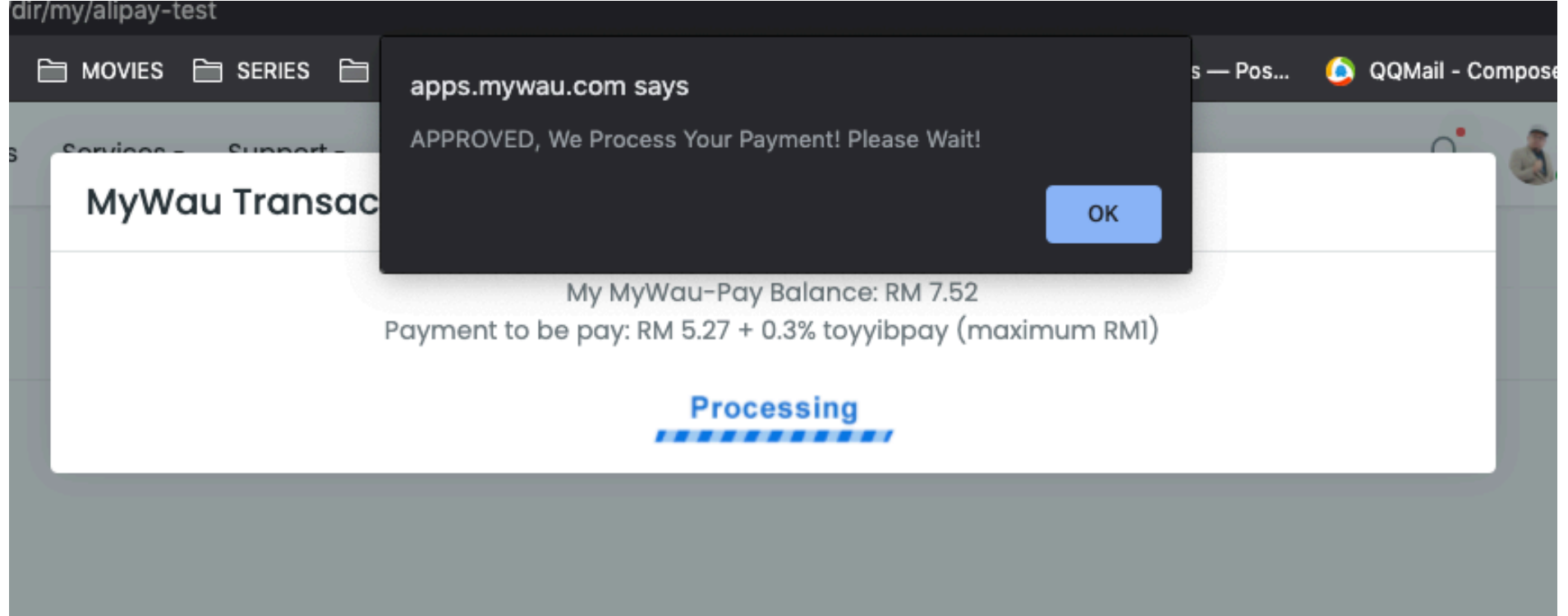

Setelah anda menekan butang Validate, anda akan diberikan notifikasi **APPROVED**, **We Process Your Payment! Please Wait!** Anda tekan **OK**.

|                      |                                                          | the state of the state of the s |                  |
|----------------------|----------------------------------------------------------|----------------------------------------------------------------------------------------------------|------------------|
| 🗎 MOVIES 🗎 SERIES 🗎  | apps.mywau.com says                                      | s — Pos                                                                                                    | 🙆 QQMail - Compo |
| Convisoo - Cupport - | Payment Success!                                         |                                                                                                    |                  |
| MyWau Transac        | ок                                                       |                                                                                                    |                  |
|                      | My MyWau-Pay Balance: RM 7.52                            |                                                                                                    |                  |
|                      | ayment to be pay: RM 5.27 + 0.3% toyyibpay (maximum RM1) |                                                                                                    |                  |
|                      | Processing                                               |                                                                                                    |                  |
|                      |                                                          |                                                                                                    | _                |

Kemudian, anda akan dibawa ke notifikasi Payment Success!. Anda tekan OK.

| Your                        | payment is succe     | ess!               |                |               |              |               |                | ж      |
|-----------------------------|----------------------|--------------------|----------------|---------------|--------------|---------------|----------------|--------|
| ist of                      | Alipay 1688          |                    |                |               |              |               |                |        |
| Create N                    | lew                  |                    |                |               |              |               |                |        |
| MyWau #<br>82181817<br>Copy | Nipay Account:<br>91 |                    |                |               |              |               |                |        |
| 10 🗧                        | items                |                    |                |               |              |               | Search         |        |
| No ↑                        | Alipay Id            | Transaction Number | Total (in RMB) | Total (in RM) | Date Created | Alipay Status | Payment Status | Action |
|                             |                      |                    |                |               |              |               | _              |        |

Alipay Manual / Pinduoduo / Shipment akan menjadi **Produc** . Paparan di atas menunjukkan paparan Alipay. Walau bagaimana pun, proses pembayaran MyWau Pay di Pinduoduo, Alipay Manual serta Shipment adalah **sama**. Di bahagian atas sekali akan tertera *Your payment is success*!

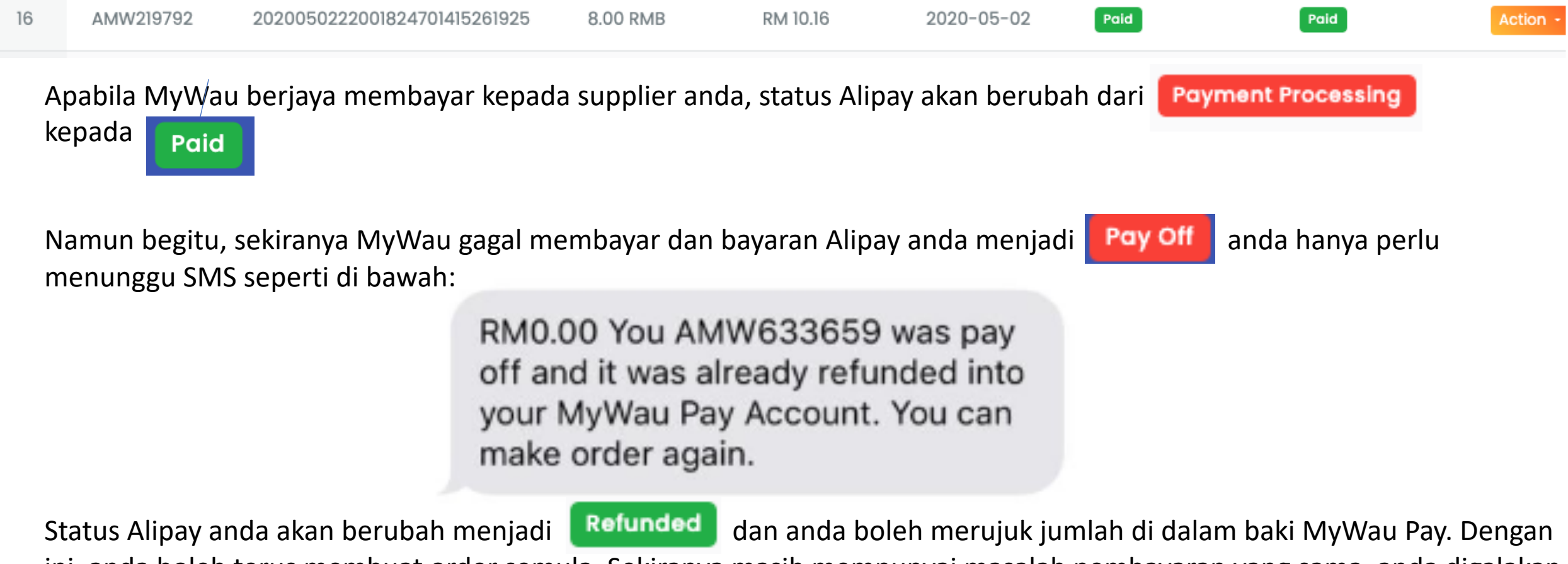

ini, anda boleh terus membuat order semula. Sekiranya masih mempunyai masalah pembayaran yang sama, anda digalakan untuk menghubungi Customer Service ( MyWau > Support > Ask Customer Service )

#### **MYWAU POINTS**

Point akan diambil dari jumlah perbelanjaan Shipment anda dengan formula RM1 = 5 points. Point ini hanya boleh ditebus melalui halaman katalog menerusi sistem MyWau sahaja. Setiap hadiah hanya boleh ditebus sekali sahaja sementara point anda mempunyai jumlah yang mencukupi.

Setiap hadiah yang ditebus tidak boleh dipulangkan atau ditukar ganti dalam apa jua bentuk. Hadiah hanya ditawarkan di dalam tempoh masa tertentu seperti yang tertera di halaman katalog. MyWau boleh menukar hadiah yang tertera di halaman katalog yang masih belum ditebus tanpa perlu diberikan pemberitahuan.

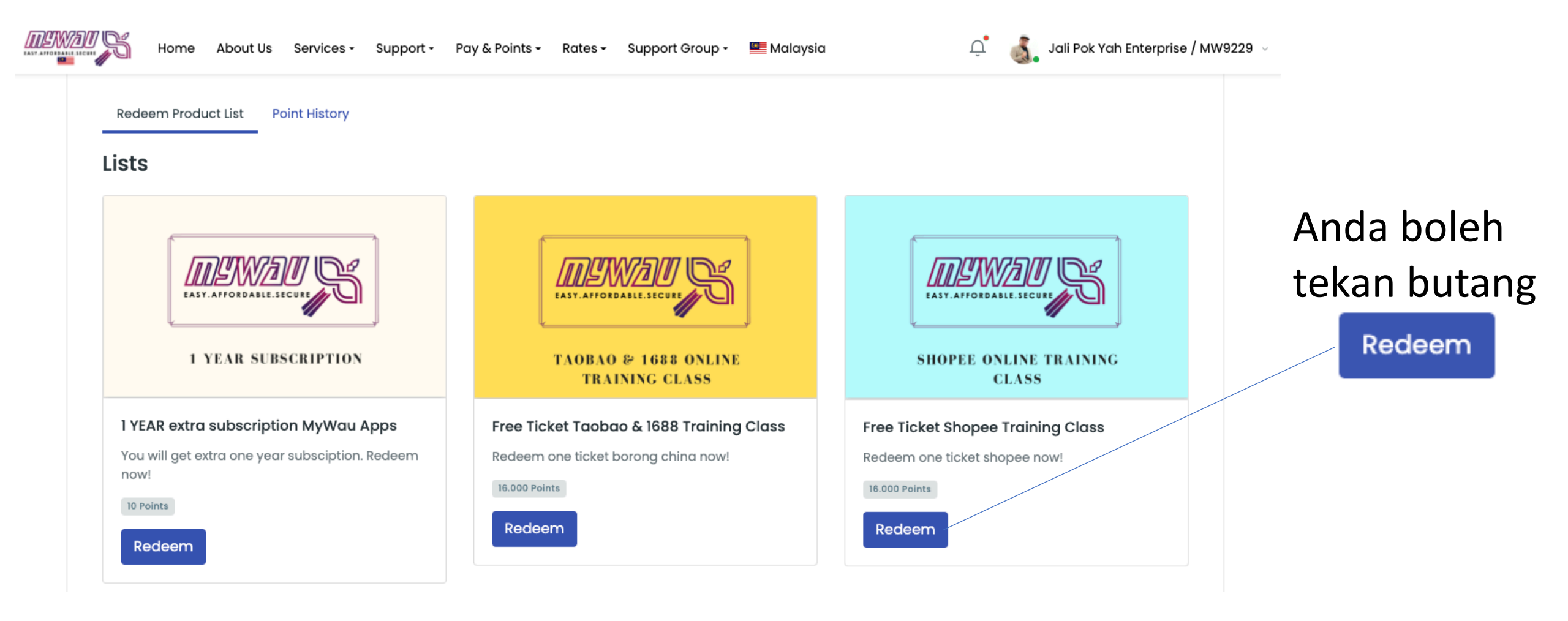

|             | Item Selected!                                 | × |
|-------------|------------------------------------------------|---|
| s<br>s<br>s | 1 YEAR SUBSCRIPTION                            |   |
| 5           | 1 YEAR extra subscription MyWau Apps 10 Points |   |
| .5          | Close                                          | m |

Nanti akan muncul satu kotak "pop up" selepas memilih hadiah yang ditawarkan oleh MyWau.

Baca penerangan di bawah gambar hadiah dan seterusnya <u>klik</u> pada **kotak kecil** yang tertera link ke **Terma & Syarat** Redeem Point MyWau.

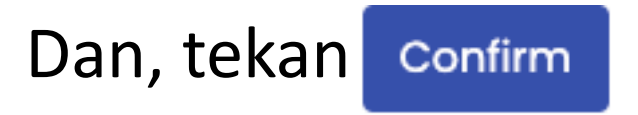

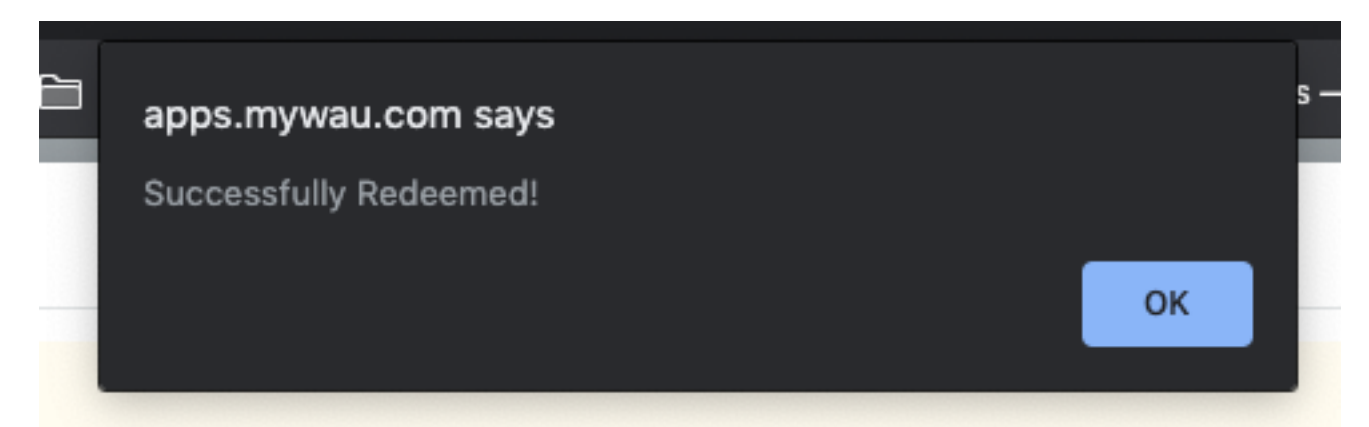

Satu notifikasi akan diberikan di bahagian atas sistem seperti yang dipamerkan melalui contoh gambar di atas. Anda hanya perlu tekan

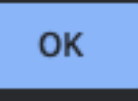

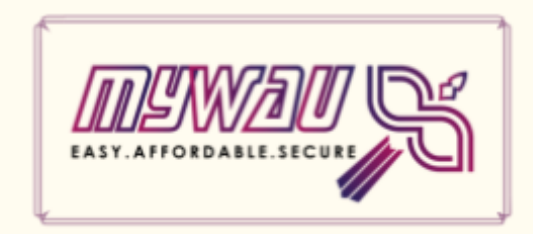

1 YEAR SUBSCRIPTION

#### 1 YEAR extra subscription MyWau Apps

You will get extra one year subsciption. Redeem now!

10 Points

Redeemed

Setelah anda berjaya redeem satu hadiah, anda **tidak boleh** menebus hadiah yang sama sekali lagi. Sekiranya masih ada lagi point yang berbaki, anda boleh menebus hadiah yang berbeza.

Antara tanda hadiah tersebut tidak boleh lagi ditebus adalah dengan menekan butang Redeemed yang kini sudah tidak berfungsi.

| or† - | - Ray & Pointe - Rates - Support Group - 🖾 Malay |       |
|-------|--------------------------------------------------|-------|
| ŀ     | Not enough points!                               | ×     |
|       | Please select other item.                        |       |
| l     |                                                  | Close |

Apabila anda menekan butang Redeem anda akan menjumpai kotak 'pop up seperti di atas sekiranya **jumlah points anda** <u>tidak</u> mencukupi. Anda tekan butang Close dan pilih hadiah yang bersesuaian. Kalau masih tidak cukup, teruskan berbelanja melalui shipment MyWau. Hadiah yang menarik pasti akan memberikan anda motivasi untuk terus bersama dengan MyWau.

| MyWau Redeem Points |       |                |                      |         |                |        |  |  |  |
|---------------------|-------|----------------|----------------------|---------|----------------|--------|--|--|--|
| Redeem Product List |       | Point History  | Terms and Conditions |         |                |        |  |  |  |
| Histor              | у     |                |                      |         |                |        |  |  |  |
| 10 🜩                | items |                |                      |         |                | Search |  |  |  |
| No                  | Ť     | Transaction Id |                      | Point   | Action         |        |  |  |  |
| 1                   |       | R12345683      |                      | -30.000 | SHOW MY REWARD |        |  |  |  |
| 2                   |       | SMW2314986     |                      | +75     | -              |        |  |  |  |
| 3                   |       | SMW7828324     |                      | +165    | -              |        |  |  |  |
| 4                   |       | SMW3543803     |                      | +335    | -              |        |  |  |  |
| -                   |       | 01017001000    |                      | . 700   |                |        |  |  |  |

Untuk menyemak Kembali butiran point, anda boleh membuka di bahagian **Point History**. Di sini, anda akan melihat senarai kemasukan points anda dan potongan point dari hasil Redeem anda. Tekan SHOW MY REWARD untuk melihat hadiah anda.

×

#### Success Redeem!

#### Cash RM100

RM50 will be credited to your MyWau-Pay manually by Admin (+01121972265 - Ms. Malina) Kindly allow 3-5 working days for us to update on the progress.

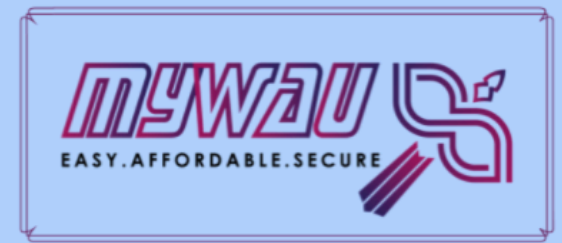

#### CASH RM100

Redeemed On: 2020-10-17 Redeem Id: R12345683 MyWau Id: MW9786 Setelah anda menekan SHOW MY REWARD anda akan melihat kotak popup seperti ini. Di sini anda akan membaca maklumat yang lebih jelas berkenaan hadiah yang telah anda tebus.